# Ribbon SBC 1000/2000 V9.0.4 IOT MS Teams Virgin Media **SIP Trunk Application Note**

# ribbon

## **Table of Contents**

- Interoperable Vendors
- Copyright Document Overview
- Scope
- Non-Goals
- Audience
- Pre-Requisites
- Product and Device Details Network Topology Diagram
  - Interoperability Test Lab Topology (or Call Flow Diagram)
- Section-A: SBC 2000 Configuration
  - Configuring SBC 2000
    - 1. SIP Profile
    - 2. SIP Server
    - 3. Media System
    - 4. Media Profiles
    - 5. Media List
    - 6. Remote Authorization Tables
    - 7. Message Manipulation
    - 8. Signaling Groups
    - 9. Transformation
    - 10. Call Routing Table
    - 11. SBC Primary Certificate
  - 12. Trusted CA Certificates
- Section-B: MS Teams Configuration
  - Configuring MS Teams
  - Configuring Microsoft Teams
    - Microsoft Teams Direct **Routing Configuration**
  - Obtain IP Address and FQDN
  - Domain Name
  - Obtain a Certificate
    - Public Certificate

    - Configure and Generate Certificates on the SBC
  - Configure Office 365 Tenant Voice Routing
- Supplementary Services and Features
- Coverage
- Caveats
- Support
- References Conclusion

Interoperable Vendors

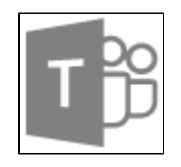

#### **Microsoft Teams**

# Copyright

© 2021 Ribbon Communications Operating Company, Inc. © 2021 ECI Telecom Ltd. All rights reserved. The compilation (meaning the collection, arrangement and assembly) of all content on this site is protected by U.S. and international copyright laws and treaty provisions and may not be used, copied, reproduced, modified, published, uploaded, posted, transmitted or distributed in any way, without prior written consent of Ribbon Communications Inc.

The trademarks, logos, service marks, trade names, and trade dress ("look and feel") on this website, including without limitation the RIBBON and RIBBON logo marks, are protected by applicable US and foreign trademark rights and other proprietary rights and are the property of Ribbon Communications Operating Company, Inc. or its affiliates. Any third-party trademarks, logos, service marks, trade names and trade dress may be the property of their respective owners. Any uses of the trademarks, logos, service marks, trade names, and trade dress without the prior written consent of Ribbon Communications Operating Company, Inc., its affiliates, or the third parties that own the proprietary rights, are expressly prohibited.

# **Document Overview**

This document outlines the configuration best practices for Virgin Media SIP Trunk involving Ribbon SBC 2000 when deployed with Microsoft Teams. This document also provides the configuration snapshot of the interoperability performed between Ribbon's SBC 2000 and MS Teams.

# Scope

This document provides configuration best practices for deploying Ribbon's SBC 2000 with MS Teams and associated clients. Note that these are configuration best practices and each customer may have unique needs and networks. Ribbon recommends that customers work with network design and deployment engineers to establish the network design which best meets their requirements.

The SweLite platform is also supported using version 9.0.4 with MS teams.

# Non-Goals

It is not the goal of this document to provide detailed configurations that will meet the requirements of every customer. Use this document as a starting point and build the SBC configurations in consultation with network design and deployment engineers.

# Audience

This technical document is intended for telecommunications engineers with the purpose of configuring both the Ribbon SBC 2000 and the MS Teams and associated clients.

Steps will require navigating the third-party product as well as the Ribbon product using graphical user interface (GUI) or command line interface (CLI). An understanding of the basic concepts of TCP/UDP/TLS, IP/Routing, and SIP/RTP/SRTP is needed to complete the configuration and any necessary troubleshooting.

# **Pre-Requisites**

The following aspects are required before proceeding with Ribbon SBC 2000 and MS Teams:

- MS Teams needs to create users with the correct tenant, add SBC IP in MS Teams, and provide certificates to Ribbon Team.
- Remote Desktop access to a Windows host is available for installing MS Teams client.
- Install certificates in Ribbon SBC 2000.

# Product and Device Details

|                          | Equipment<br>/Product | Software Version       |
|--------------------------|-----------------------|------------------------|
| Ribbon<br>Communications | SBC 2000              | Version 9.0.4          |
| Third-Party              | MS Teams DR           | V.2021.8.9.1 i.USWE2.1 |
| Products                 | MS Teams Client       | V1.0                   |
|                          | NGT Lite              | V1.51                  |
|                          | VentaFax              | V7.3.233.582 I         |

# Network Topology Diagram

# Interoperability Test Lab Topology (or Call Flow Diagram)

IOT high-level architecture covering call flows and overall topology is depicted below.

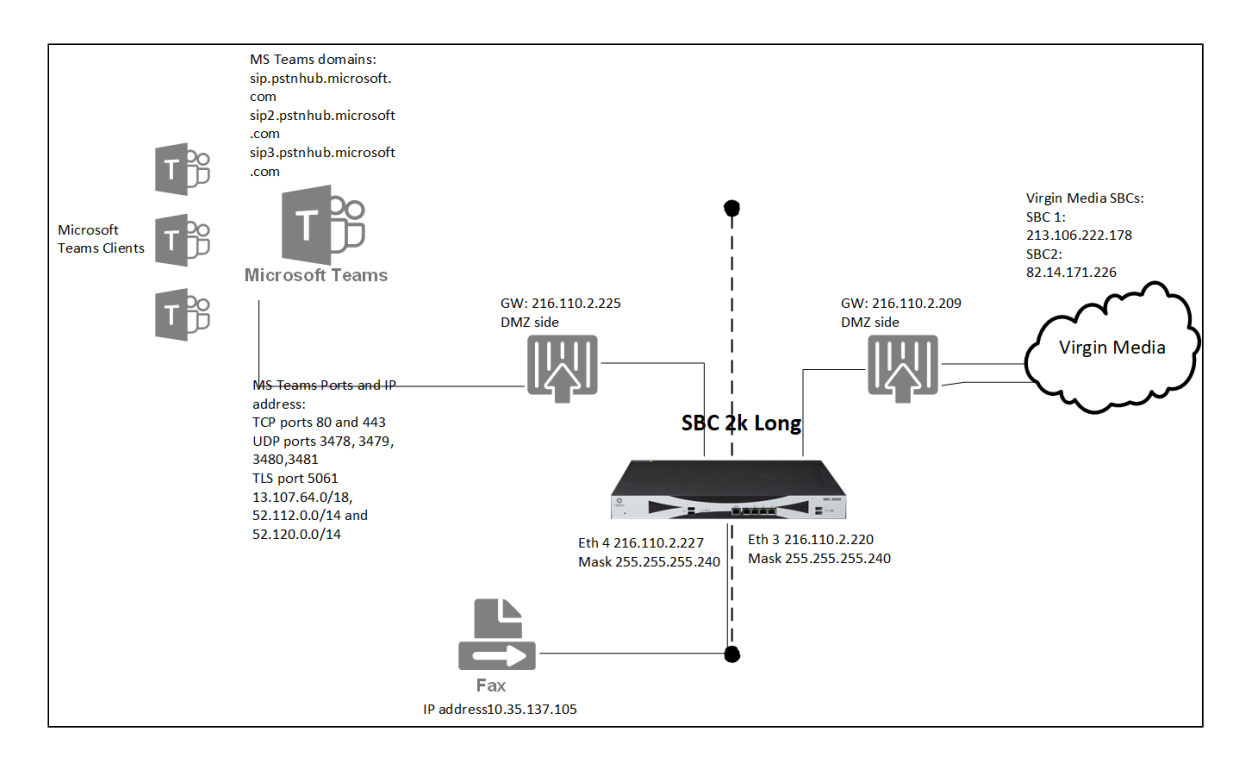

# Section-A: SBC 2000 Configuration

## **Configuring SBC 2000**

The following configuration steps provide an example of how to configure the Ribbon SBC 1000/2000 to interoperate with MS Teams and Virgin Media SIP Trunk:

- 1. SIP Profile
- 2. SIP Server
- 3. Media System
- 4. Media Profiles
- 5. Media List
- 6. Remote Authorization Tables
- 7. Message Manipulation
- 8. Signaling Groups
- 9. Transformation
- 10. Call Routing Table
- 11. SBC Primary Certificate
- 12. Trusted CA Certificates

## 1. SIP Profile

SIP Profiles control how the Ribbon SBC 1000/2000 communicates with SIP devices. The profiles control important characteristics such as session timers, SIP Header customization, SIP timers, MIME payloads, and option tags.

Select Settings > SIP > SIP Profiles to access the SIP Profile screen.

The following figures show the default SIP profile used for the Ribbon 1000/2000 used for this configuration.

Figure 1: Virgin Media SIP Profile

| Description Virgin Media SIP Profile                                                                                                    |                                                                                                    |
|----------------------------------------------------------------------------------------------------|----------------------------------------------------------------------------------------------------|
| Session Timer                                                                                                    | MIME Payloads                                                                                                    |
| Session Timer Enable  Minimum Acceptable Timer 600 * secs (907200) Offered Session Timer 3600 * secs (907200) Terminate On Refresh Failure False                                                                                                    | ELIN Identifier LOC  PIDF-LO Passthrough Enable Unknown Subtype Passthrough Disable                                                                                                    |
| Header Customization                                                                                                    | Options Tags                                                                                                    |
| FQDN in From Header       Disable         FQDN in Contact Header       Disable         Send Assert Header       Always         SBC Edge Diagnostics Header       Enable         Trusted Interface       Enable         UA Header       Ribbon SBC Edge         Calling Info Source       RFC Standard         Diversion Header Selection       Last         Record Route Header       RFC 3261 Standard                                                                                                    | 100rel Supported V<br>Path Not Presen V<br>Timer Supported V<br>Update Supported V                                                                                                    |
| Timers                                                                                                    | SDP Customization                                                                                                    |
| Transport Timeout Timer       5000       ms (500032000)         Maximum Retransmissions       RFC Standa ▼         Redundancy Retry Timer       180000       ms (5000180000)         —       RFC Timers         Timer T1       500       ms (10010000)         Timer T2       4000       ms (10000000)(>= T1)         Timer T4       5000       ms (100010000)         Timer D       32000       ms (5000640000)         Timer B       32000       ms (5000640000)         Timer F       32000       ms (4000640000)         Timer J       4000       ms (4000640000) | Send Number of Audio<br>Channels       False         Connection Info in Media<br>Section       True         Origin Field Username       SBC         Session Name       VoipCall         Jigit Transmission Preference       RFC 2833/Voice ▼         SDP Handling Preference       Legacy Audio/F ▼ |

Figure 2: MS Teams SIP Profile

| Description MS Teams SIP F                                                                                                    | rofile                                                                                                    |                                                                                                  |                                               |
|----------------------------------------------------------------------------------------------------|----------------------------------------------------------------------------------------------------|--------------------------------------------------------------------------------------------------|-----------------------------------------------|
| s                                                                                                    | ession Timer                                                                                                    | MIME                                                                                             | Payloads                                      |
| Session Time<br>Minimum Acceptable Time<br>Offered Session Time<br>Terminate On Refresh Failum                                                                                                    | r Enable V<br>r 600 * secs (907200)<br>r 3600 * secs (907200)<br>e False V                                                                  | ELIN Identifier<br>PIDF-LO Passthrough<br>Unknown Subtype Passthrough                            | LOC V<br>Enable V<br>Disable V                |
| Head                                                                                                    | er Customization                                                                                                    | Opti                                                                                             | ions Tags                                     |
| FQDN in From Heads<br>Static Host FQDN/IP[:port<br>FQDN in Contact Heads<br>Send Assert Heads<br>SBC Edge Diagnostics Heads<br>Trusted Interfac<br>UA Heads<br>Calling Info Sourc<br>Diversion Header Selection<br>Record Route Heads | er Static   envirgin.customers.interopdorr  r Static   r Static   r Always   r Enable   r Ribbon SBC Edge  RFC Standard   RFC 3261 Standard | 100rel Supported V<br>Path Not Presen V<br>Timer Supported V<br>Update Supported V               |                                               |
|                                                                                                    | Timers                                                                                                    | SDP Cu                                                                                           | istomization                                  |
| Transport Timeout Timer<br>Maximum Retransmissions<br>Redundancy Retry Timer                                                                                                    | 5000 ms (500032000)<br>RFC Standa  180000 ms (5000180000) C Timers                                                                          | Send Number of Audio<br>Channels<br>Connection Info in Media<br>Section<br>Origin Field Username | False       True       SBC       default: SBC |
| Timer T1                                                                                                    | 500 ms (10010000)                                                                                                    | Session Name                                                                                     | VoipCall PEC 2022 Aloier                      |
| Timer T2<br>Timer T4                                                                                                    | 4000 ms (100080000)(>= 71)<br>5000 ms (1000100000)                                                                                          | SDP Handling Preference                                                                          | Legacy Audio/F V                              |
| Timer D                                                                                                    | 32000 ms (5000640000)                                                                                                    |                                                                                                  |                                               |
| Timer B                                                                                                    | 32000 ms                                                                                                    |                                                                                                  |                                               |
| Timer H                                                                                                    | 32000 ms<br>32000 ms (64*TimerT1)                                                                                                    |                                                                                                  |                                               |
| Timer J                                                                                                    | 4000 ms (4000640000)                                                                                                    |                                                                                                  |                                               |

Figure 3: Fax SIP Profile

| Description FAX Prof                                                                                                    | ile                                                                                                    |                                                                                                    |                                               |
|----------------------------------------------------------------------------------------------------|----------------------------------------------------------------------------------------------------|----------------------------------------------------------------------------------------------------|-----------------------------------------------|
| 5                                                                                                    | Session Timer                                                                                                    | MIME                                                                                                    | Payloads                                      |
| Session Time<br>Minimum Acceptable Time<br>Offered Session Time<br>Terminate On Refresh Failur                                                                                                    | er Enable   Finable   Fina | ELIN Identifier<br>PIDF-LO Passthrough<br>Unknown Subtype Passthrough                                            | LOC V<br>Enable V<br>Disable V                |
| Head                                                                                                    | ler Customization                                                                                                    | Opti                                                                                                    | ons Tags                                      |
| FQDN in From Head<br>FQDN in Contact Head<br>Send Assert Head<br>SBC Edge Diagnostics Head<br>Trusted Interfac<br>UA Head<br>Calling Info Sourc<br>Diversion Header Selectio<br>Record Route Head | er Disable<br>er Disable<br>er Trusted Onl<br>er Enable<br>er Enable<br>er Sonus SBC<br>er RFC Standard<br>r RFC 3261 Standard                                                                                                    | 100rel Supported V<br>Path Not Presen V<br>Timer Supported V<br>Update Supported V                               |                                               |
|                                                                                                    | Timers                                                                                                    | SDP Cu                                                                                                    | istomization                                  |
| Transport Timeout Timer<br>Maximum Retransmissions<br>Redundancy Retry Timer<br>Retry Timer T1                                                                                                    | 5000 ms [500032000]<br>RFC Standa<br>180000 ms [5000180000]<br>FC Timers<br>500 ms [10010000]                                                                                                    | Send Number of Audio<br>Channels<br>Connection Info in Media<br>Section<br>Origin Field Username<br>Session Name | True  True SBC default: SBC VoipCall VoipCall |
| Timer T2                                                                                                    | 4000 ms (1000_80000)(>= T1)                                                                                                    | Digit Transmission Preference                                                                                    | RFC 2833/Voice V                              |
| Timer T4                                                                                                    | 5000 ms [1000100000]                                                                                                    | SDP Handling Preference                                                                                          | Legacy Audio/F 🗸                              |
| Timer D                                                                                                    | 32000 ms (5000640000)                                                                                                    |                                                                                                    |                                               |
| Timer B                                                                                                    | 32000 ms                                                                                                    |                                                                                                    |                                               |
| Timer F                                                                                                    | 32000 ms                                                                                                    |                                                                                                    |                                               |
| Timer J                                                                                                    | 4000 ms (4000640000)                                                                                                    |                                                                                                    |                                               |

## 2. SIP Server

SIP Server Tables contain information about the SIP devices connected to the Ribbon SBC 1000/2000.

Select Settings > SIP > SIP Server Tables to access the SIP Server Tables screen.

The entries in the tables provide information about the IP addresses, ports, and protocols used to communicate with each SIP server. The entries also contain links to counters that are useful for troubleshooting, as shown in the following figures.

Figure 4: Virgin Media SIP Servers

| Server Host                                                                                                    | Transport                                                                                                    |
|----------------------------------------------------------------------------------------------------|----------------------------------------------------------------------------------------------------|
| Server Lookup IP/FQDN<br>Priority 1<br>Host FQDN/IP x.x.x.x<br>Host IP Version IPv4<br>Port 5060 * [165535]<br>Protocol UDP *                                                                                                    | Monitor       SIP Options         Keep Alive Frequency       30       * secs [30300]         Recover Frequency       5       * secs [5300]         Local Username       Anonymous       * Local Username of SBC Edge         Peer Username       Anonymous       * Peer Username of sip server |
| Remote Authorization and Contacts         Remote Authorization Table       Virgin Media <ul> <li>Contact Registrant Table</li> <li>None</li> <li>Retry Non-Stale Nonce</li> <li>True</li> <li>Authorization on Refresh</li> <li>True</li> <li>Session URI Validation</li> </ul> Liberal <ul> <li>Liberal</li> <li>Virgin Media</li> <li>Image: Session URI Validation</li> </ul> <ul> <li>Liberal</li> <li>Virgin Media</li> <li>Virgin Media</li> <li>Virgin Media</li> <li>Virgin Media</li> <li>Virgin Media</li> <li>Virgin Media</li> <li>Virgin Media</li> <li>Virgin Media</li> <li>Virgin Media</li> <li>Virgin Media</li> </ul> |                                                                                                    |
| Server Host                                                                                                    | Transport                                                                                                    |
| Server Lookup IP/FQDN<br>Priority 2<br>Host FQDN/IP yyyy<br>Host IP Version IPv4                                                                                                    | Monitor     SIP Options       Keep Alive Frequency     30     * secs [30.300]       Recover Frequency     5     * secs [5.300]       Local Username     Anonymous     * Local Username of SBC Edge                                                                                             |
| Port 5060 * [165535]<br>Protocol UDP *                                                                                                    | Peer Username Anonymous * Peer Username of sip server                                                                                                    |

Figure 5: MS Teams SIP Server

|                                                                                                 | Server Host                                                                                                    | Transport                                                                                                    |
|-------------------------------------------------------------------------------------------------|----------------------------------------------------------------------------------------------------|----------------------------------------------------------------------------------------------------|
| Server Lookup<br>Priority<br>Host FQDN/IP<br>Host IP Version<br>Port<br>Protocol<br>TLS Profile | IP/FQDN                                                                                                    | Monitor       SIP Options         Keep Alive Frequency       30       * secs [30300]         Recover Frequency       5       * secs [5300]         Local Username       Anonymous       * Local Username of SBC Edge         Peer Username       Anonymous       * Peer Username of sip server |
| Rem                                                                                             | ote Authorization and Contacts                                                                                   | Connection Reuse                                                                                                    |
| Remote Authoriz<br>Contact Regis<br>Session UR                                                  | ation Table None                                                                                                 | Reuse True V<br>Sockets 4 V<br>Reuse Timeout Forever V                                                                                                    |
|                                                                                                 | Server Host                                                                                                    | Transport                                                                                                    |
| Server Lookup<br>Priority<br>Host FODN/IP                                                       | IP/FQDN                                                                                                    | Monitor SIP Options  Keep Alive Frequency 30 * secs [30300]                                                                                                    |
| Host IP Version<br>Port<br>Protocol<br>TLS Profile                                              | sip2.pstnhub.microsoft.com     *       IPv4     *       5061     * [165535]       TLS     *       MS Teams     * | Recover Frequency       5       * secs [5300]         Local Username       Anonymous       * Local Username of SBC Edge         Peer Username       Anonymous       * Peer Username of sip server                                                                                              |
| Host IP Version<br>Port<br>Protocol<br>TLS Profile<br>Rem                                       | sip2.pstnhub.microsoft.com *<br>IPv4<br>5061 * [165535]<br>TLS<br>MS Teams<br>tote Authorization and Contacts    | Recover Frequency       5       * secs [5300]         Local Username       Anonymous       * Local Username of SBC Edge         Peer Username       Anonymous       * Peer Username of sip server                                                                                              |

|                                                                                                 | Server Host                                                                |                                                                                         | Transport                                                                                                    |
|-------------------------------------------------------------------------------------------------|----------------------------------------------------------------------------|-----------------------------------------------------------------------------------------|----------------------------------------------------------------------------------------------------|
| Server Lookup<br>Priority<br>Host FQDN/IP<br>Host IP Version<br>Port<br>Protocol<br>TLS Profile | IP/FQDN 3 sip3.pstnhub.microsoft.com * IPv4 5061 *[1.65535] TLS * MS Teams | Monitor<br>Keep Alive Frequency<br>Recover Frequency<br>Local Username<br>Peer Username | SIP Options         30       * secs [30300]         5       * secs [5300]         Anonymous       * Local Username of SBC Edge         Anonymous       * Peer Username of sip server |
| Rem                                                                                             | ote Authorization and Contacts                                             |                                                                                         | Connection Reuse                                                                                                    |
| Remote Authoriz<br>Contact Regis<br>Session UR                                                  | ation Table None                                                           | Reuse True<br>Sockets 4<br>Reuse Timeout Fore                                           | ver v                                                                                                    |

Figure 6: Fax SIP Server

| Server Host                                                                                                    | Transport      |
|----------------------------------------------------------------------------------------------------|----------------|
| Server Lookup IP/FQDN<br>Priority 1<br>Host FQDN/IP 10.35.137.105<br>Port 5060 * [165535]<br>Protocol UDP *                                            | Monitor None 🗸 |
| Remote Authorization and Contacts                                                                                                    |                |
| Remote Authorization Table       None       +         Contact Registrant Table       None       +         Session URI Validation       Liberal       > |                |

## 3. Media System

The Media System Configuration contains system-wide settings for the Media System. Configuring the media system means setting the number of RTP/RTCP port pairs and the starting port.

Select Settings > Media > Media System Configuration to access the Media System configuration screen.

Figure 7: Media System

| Po                                                                                           | rt Range                                                                    | Music                                      | on Hold                 |
|----------------------------------------------------------------------------------------------|-----------------------------------------------------------------------------|--------------------------------------------|-------------------------|
| Start Por<br>Number of Port Pain<br>Regular Call Media Port Rang<br>ICE Call Media Port Rang | t [16384 * [102432767]<br>s 600 * [14800]<br>e 16384-17583<br>e 17585-21184 | Music on Hold Source<br>Current Music File | File V<br>Not Installed |
| Echo Canceller Type Option<br>Echo Cancel NLP Option<br>Send STUN Packets                    | Standard V<br>Mild V<br>Disabled V                                          |                                            |                         |

## 4. Media Profiles

Media Profiles specify the individual voice and fax compression codecs and their associated settings for inclusion into a Media List. Different codecs provide varying levels of compression, allowing the reduction of bandwidth requirements at the expense of voice quality.

Select Settings > Media > Media Profiles.

The following figures illustrate possible media profiles of the voice codecs used for the SBC 1000/2000. The examples are for reference only.

Figure 8: Virgin Media Media Profile

| Vo           | ice Codec Con  | figurat | ion |  |
|--------------|----------------|---------|-----|--|
| Description  | Virgin Media G | 711A    |     |  |
| Codec        | G.711 A-Law    | ~       | ]   |  |
| Payload Size | 20             | ~       | ms  |  |
|              | _              | -       |     |  |

| Fax Code                                           | c Configuration       |
|----------------------------------------------------|-----------------------|
| Description                                        | Virgin Media Fax T.38 |
| Codec                                              | T.38 Fax              |
| Maximum Rate                                       | 14400 V b/s           |
| Signaling Packet Redundancy                        | 3 [07]                |
| Payload Packet Redundancy                          | 0 [03]                |
| Error Correction Mode                              | Enabled 🗸             |
| Training Confirmation Procedure                    | Send Over Network 🖌   |
| Fallback to Passthrough                            | Enabled 🗸             |
| Super G3 to G3 Fallback                            | Disabled 🗸            |
| Fallback to Passthrough<br>Super G3 to G3 Fallback | Enabled               |

#### Figure 9: MS Teams Media Profile

| Vo                         | ice Codec Configuration                                    |
|----------------------------|------------------------------------------------------------|
| Description                | MS Teams G711A                                             |
| Codec                      | G.711 A-Law 🗸                                              |
| Payload Size               | 20 🗸 ms                                                    |
|                            |                                                            |
|                            |                                                            |
|                            |                                                            |
| Vo                         | ice Codec Configuration                                    |
| Vo                         | ice Codec Configuration                                    |
| Vo                         | ice Codec Configuration<br>MS Teams G711U                  |
| Vo<br>Description<br>Codec | ice Codec Configuration<br>MS Teams G711U<br>G.711 µ-Law ✓ |

Figure 10: Fax Media Profile

| Vo           | ice Codec Cont | figura | tion |  |
|--------------|----------------|--------|------|--|
| Description  | VentaFax G711  | 4      |      |  |
| Codec        | G.711 A-Law    | ~      | ]    |  |
| Payload Size | 20             | ~      | ms   |  |

| Fax Codec Configuration         |                       |  |  |  |  |  |
|---------------------------------|-----------------------|--|--|--|--|--|
| Description                     | Virgin Media Fax T.38 |  |  |  |  |  |
| Codec                           | T.38 Fax              |  |  |  |  |  |
| Maximum Rate                    | 14400 V b/s           |  |  |  |  |  |
| Signaling Packet Redundancy     | 3 [07]                |  |  |  |  |  |
| Payload Packet Redundancy       | 0 [03]                |  |  |  |  |  |
| Error Correction Mode           | Enabled 🗸             |  |  |  |  |  |
| Training Confirmation Procedure | Send Over Network 🖌   |  |  |  |  |  |
| Fallback to Passthrough         | Enabled 🗸             |  |  |  |  |  |
| Super G3 to G3 Fallback         | Disabled 🗸            |  |  |  |  |  |
| L                               |                       |  |  |  |  |  |

## 5. Media List

The Media List shows the selected voice and fax compression codecs and their associated settings.

Select Settings > Media > Media List to access the Media List configuration screen.

#### Figure 11: Virgin Media Media List

| Description         | Virgin Media List  |                                                      |
|---------------------|--------------------|------------------------------------------------------|
| Media Profiles List | Virgin Media G711A | Up<br>Down<br>Add/Edit<br>Remove                     |
| SDES-SRTP Profile   | None 🗸             | Associated SIP SG Listen Ports should be TLS only. 💠 |
| DTLS-SRTP Profile   | None 🗸             | •                                                    |
| Media DSCP          | 46                 | * [063]                                              |
| RTCP Mode           | RTCP               | •                                                    |
| Dead Call Detection | Disabled 🗸         |                                                      |
| Silence Suppression | Enabled 🗸          | •                                                    |

| Gain C                                                                                                    | ontrol                                                                                                    | Digit Relay                                                                |  |  |
|----------------------------------------------------------------------------------------------------|----------------------------------------------------------------------------------------------------|----------------------------------------------------------------------------|--|--|
| Receive Gain 0<br>Transmit Gain 0                                                                                              | [-14+6] dB<br>[-14+6] dB                                                                                   | Digit (DTMF) Relay Type RFC 2833 V<br>Digit Relay Payload Type 101 [96127] |  |  |
|                                                                                                    | Passthrou                                                                                                  | ugh/Tone Detection                                                         |  |  |
| Modem Passthrough<br>Fax Passthrough<br>CNG Tone Detection<br>Fax Tone Detection<br>DTMF Signal to Noise<br>DTMF Minimum Level | Enabled          Enabled          Disabled          Enabled          0       [-3+6]         -38       [-48 | 5] dB<br>14] dBm0                                                          |  |  |

#### Figure 12: MS Teams Media List

| Description         | MS Teams Media List              |                                                      |
|---------------------|----------------------------------|------------------------------------------------------|
| Media Profiles List | MS Teams G711A<br>MS Teams G711U | Up<br>Down<br>Add/Edit<br>Remove                     |
| SDES-SRTP Profile   | MS Teams                         | ✓ Associated SIP SG Listen Ports should be TLS only. |
| DTLS-SRTP Profile   | None                             | ✓ +                                                  |
| Media DSCP          | 46                               | * [063]                                              |
| RTCP Mode           | RTCP                             | ~                                                    |
| Dead Call Detection | Disabled                         | ~                                                    |
| Silence Suppression | Enabled                          | ~                                                    |
| L                   |                                  |                                                      |

| Gain Co                                                                                                    | ntrol                                                                                                    | Digit Relay                                         |          |  |
|----------------------------------------------------------------------------------------------------|----------------------------------------------------------------------------------------------------|-----------------------------------------------------|----------|--|
| Receive Gain 0<br>Transmit Gain 0                                                                                              | [-14+6] dB<br>[-14+6] dB                                                                                     | Digit (DTMF) Relay Type<br>Digit Relay Payload Type | RFC 2833 |  |
|                                                                                                    | Passthrou                                                                                                    | ugh/Tone Detection                                  |          |  |
| Modem Passthrough<br>Fax Passthrough<br>CNG Tone Detection<br>Fax Tone Detection<br>DTMF Signal to Noise<br>DTMF Minimum Level | Enabled          Enabled          Disabled          Enabled          0       [-3+6]         -38       [-481] | ] dB<br>14] dBm0                                    |          |  |

#### Figure 13: Fax Media List

| Description         | Tenor FAX Media List |                                                      |
|---------------------|----------------------|------------------------------------------------------|
| Media Profiles List | VentaFax G711A       | Up<br>Down<br>Add/Edit<br>Remove                     |
| SDES-SRTP Profile   | None 🗸               | Associated SIP SG Listen Ports should be TLS only. 💠 |
| DTLS-SRTP Profile   | None 🗸               | • •                                                  |
| Media DSCP          | 46                   | * [063]                                              |
| RTCP Mode           | RTCP                 |                                                      |
| Dead Call Detection | Disabled 🗸           |                                                      |
| Silence Suppression | Disabled ~           |                                                      |

| Gain Con                                                                                                    | ntrol                                                                                                    | Digit                                               | Relay    |
|----------------------------------------------------------------------------------------------------|----------------------------------------------------------------------------------------------------|-----------------------------------------------------|----------|
| Receive Gain 0<br>Transmit Gain 0                                                                                              | [-14+6] dB<br>[-14+6] dB                                                                                     | Digit (DTMF) Relay Type<br>Digit Relay Payload Type | RFC 2833 |
|                                                                                                    | Passthrou                                                                                                    | ugh/Tone Detection                                  |          |
| Modem Passthrough<br>Fax Passthrough<br>CNG Tone Detection<br>Fax Tone Detection<br>DTMF Signal to Noise<br>DTMF Minimum Level | Enabled          Enabled          Disabled          Enabled          0       [-3+6]         -38       [-481] | i] dB<br>14] dBm0                                   |          |

## 6. Remote Authorization Tables

Remote Authorization Tables and their entries contain information used to respond to request message challenges by an upstream server. The Remote Authorization Tables on this page appear as options in Creating and Modifying Entries in the SIP Servers. (For additional information about Remote Authorization Tables, see the Ribbon online SBC 1000/2000 documentation.)

Select Settings > SIP > Remote Authorization Tables to access the Remote Authorization Tables configuration screen.

Figure 14: Remote Authorization Table

| Realm               | Realm              |       |
|---------------------|--------------------|-------|
|                     |                    |       |
| Authentication ID   | virginpbx01_011833 | 87413 |
| Password Setting    | Use Current        | ~     |
| From URI User Match | Regex              | ~     |
| Match Regex         | .*                 |       |

## 7. Message Manipulation

SIP Message Manipulation feature is used by a SIP Signaling Group to manipulate the incoming or outgoing messages. This feature is intended to enhance interoperability with different vendor equipment and applications, and for correcting any fixable protocol errors in SIP messages on a fly without any changes to firmware/software.

The feature's Message Manipulation Engine (MME) manipulates SIP messages to compensate for interoperability issues between different vendor equipment and for dynamically correcting reparable protocol errors in SIP messages. The flows described in this article are message flows and should not be confused with call flows.

Select Settings > Message Manipulation > Message Rule Tables to access the Message Manipulation configuration screen.

1. MS teams by default adds a Privacy :id. You must create this message manipulation to remove it, and the called can see the calling party number.

#### Figure 15: Message Manipulation

| Virgin Privacy:id                                                                   |             |             |             | September 20, 2021 22:42:20 🛛 💭 🚱 |  |  |  |
|-------------------------------------------------------------------------------------|-------------|-------------|-------------|-----------------------------------|--|--|--|
| 🕂 🚫 i Create Rule 🔻   🗶   🥂 i Text Hessage 🛛 Total 1 Message Manipulation Rules Row |             |             |             |                                   |  |  |  |
| Admin<br>State                                                                      | Rule Type   | Result Type | Description | Primary<br>Key                    |  |  |  |
| ▼ 🔲 🗋 🦞                                                                             | Header Rule | Optional    | Privacy:id  | 1                                 |  |  |  |
| Test Rule                                                                           |             |             |             |                                   |  |  |  |
|                                                                                     |             |             |             |                                   |  |  |  |
|                                                                                     |             |             |             |                                   |  |  |  |
| Description Priva                                                                   | acy:id      | ]           |             |                                   |  |  |  |
| Condition Expression Add                                                            | d/Edit)     |             |             |                                   |  |  |  |
| Admin State Enal                                                                    | bled 🗸      |             |             |                                   |  |  |  |
| Result Type Opt                                                                     | ional 🗸     |             |             |                                   |  |  |  |
| Header Action Rem                                                                   | nove 🗸      |             |             |                                   |  |  |  |
| Header Name Priva                                                                   | acy *       |             |             |                                   |  |  |  |
|                                                                                     |             |             |             |                                   |  |  |  |

2. The SBC 2K sent in the BYE message Proxy-Authentication. Virgin Media asked me to remove it. We created the next Message Manipulation.

| BYE - PI  | BYE - Proxy Authorization - Remove     September 20, 2021 22:43:30     C           |                            |   |             |                            |                |  |
|-----------|------------------------------------------------------------------------------------|----------------------------|---|-------------|----------------------------|----------------|--|
| 🤜 I ⊘ I   | 🗸 🕐   Create Rule 🔻   🗙   //   Test Message Total 1 Message Manipulation Rules Row |                            |   |             |                            |                |  |
| -         | Admin<br>State                                                                     | Rule Type                  |   | Result Type | Description                | Primary<br>Key |  |
| V 🗋       | ) 🐶                                                                                | Header Rule                | I | Mandatory   | Remove Proxy-Authorization | 1              |  |
| Test Rule |                                                                                    |                            |   |             |                            |                |  |
|           |                                                                                    |                            |   |             |                            |                |  |
|           | Description                                                                        | Remove Proxy-Authorization |   |             |                            |                |  |
| Condi     | tion Expression                                                                    | Add/Edit                   |   |             |                            |                |  |
|           | Admin State                                                                        | Enabled 🗸                  |   |             |                            |                |  |
|           | Result Type                                                                        | Mandatory 🗸                |   |             |                            |                |  |
|           | Header Action                                                                      | Remove 🗸                   |   |             |                            |                |  |
|           | Header Name                                                                        | Proxy-Authorization        | * |             |                            |                |  |
| _         | _                                                                                  |                            |   | _           |                            |                |  |

3. SBC2K needs to send the next PAI to VM: P-Asserted-Identity: <sip:+441183374130@216.110.2.220:5060;user=phone>. Additional we need to remove the next second PAI: P-Asserted-Identity: <sip:prg1teams@interopdomain.com>

| PAI n  | odify Virgin Media   | 1                                                        |                                 |             | September 20, 2021 22:45:53 🗘 📀 |
|--------|----------------------|----------------------------------------------------------|---------------------------------|-------------|---------------------------------|
| V10    | 👌 🕴 Create Rule 🔻 🕴  | 🗙   🥂   🕇 Test Message 🛛 🛛 Total 2                       | Message Manipulation Rules Rows |             |                                 |
|        | Admin<br>State       | Rule Type                                                | Result Type                     | Description | Primary<br>Key                  |
| ▼ 🚺    | I I                  | Header Rule                                              | Optional                        | PAI modify  | 1                               |
| Test R | ule                  |                                                          |                                 |             |                                 |
|        |                      |                                                          |                                 |             |                                 |
|        | Description          | PAI modify                                               |                                 |             |                                 |
|        | Condition Expression | Add/Edit                                                 |                                 |             |                                 |
|        | Admin State          | Enabled 🗸                                                |                                 |             |                                 |
|        | Result Type          | Optional 🗸                                               |                                 |             |                                 |
|        | Header Action        | Modify                                                   |                                 |             |                                 |
|        | Header Name          | P-Asserted-Identity *                                    |                                 |             |                                 |
| He     | ader Ordinal Number  | 1st 🗸                                                    |                                 |             |                                 |
|        |                      |                                                          |                                 |             |                                 |
| ۱.     | Header Value Modify  | ✓ Add/Edit) ' <sip:+4411833741< p=""></sip:+4411833741<> | 30@216.11                       |             |                                 |
|        |                      |                                                          |                                 |             |                                 |
|        |                      | Header Parameters                                        |                                 |             |                                 |
|        |                      |                                                          |                                 |             |                                 |
| +      | I 🗙 Total (          | 0 SPRHeaderParam Rows                                    |                                 |             |                                 |
|        | Name                 | Value                                                    | Action                          |             |                                 |
|        |                      | Table is such.                                           |                                 |             |                                 |
|        |                      | Table is empty                                           |                                 |             |                                 |
|        |                      |                                                          |                                 |             |                                 |

| PAI modify Virgin Med | lia                                        |                         |                      | September 20, 2021 22:45:53 🗘 📀 |
|-----------------------|--------------------------------------------|-------------------------|----------------------|---------------------------------|
| 🧹   💋   Create Rule 🔻 | 🗙   🥂   Test Message 🛛 🛛 Total 2 Message I | Ianipulation Rules Rows |                      |                                 |
| Admin<br>State        | Rule Type                                  | Result Type             | Description          | Primary<br>Key                  |
| 🕨 🛄 🗆 🖖               | Header Rule                                | Optional                | PAI modify           | 1                               |
| 💌 🗀 🛛 🔖               | Header Rule                                | Optional                | Remove PAI incorrect | 2                               |
| Test Rule             |                                            |                         |                      |                                 |
|                       |                                            |                         |                      |                                 |
|                       | 0                                          |                         |                      |                                 |
| Description           | Remove PAI incorrect                       |                         |                      |                                 |
| Condition Expression  | Add/Edit                                   |                         |                      |                                 |
| Admin State           | Enabled 🗸                                  |                         |                      |                                 |
| Result Type           | Optional 🗸                                 |                         |                      |                                 |
| Header Action         | Remove 🗸                                   |                         |                      |                                 |
| Header Name           | P-Asserted-Identity                        |                         |                      |                                 |
| Header Ordinal Number | 2nd 🗸                                      |                         |                      |                                 |
|                       |                                            |                         |                      |                                 |

## 8. Signaling Groups

Signaling Groups allow telephony channels for routing and sharing configuration. They are used for

- routing calls and selecting Call Routes
- selecting Tone Tables and Action Sets
- specifying protocol settings and links to server, media, and mapping tables for SIP

Select Settings > Signaling Groups to access the Signaling Groups configuration screens.

#### Figure 16: Virgin Media Signaling Group

| Admin State Enabled                                                                                                    | Media                                                                                                    |                                                                                                    |
|----------------------------------------------------------------------------------------------------|----------------------------------------------------------------------------------------------------|----------------------------------------------------------------------------------------------------|
|                                                                                                    | SIP Channels and Routing                                                                                                    |                                                                                                    |
| Action Set Table                                                                                                    | None                                                                                                    | Media Information                                                                                                    |
| Call Routing Table<br>No. of Channels                                                                                                    | From Virgin Media         •           60         * [1.960]                                                                                                    | Supported<br>Audio/Fax Modes<br>Direct                                                                                                    |
| SIP Profile<br>SIP Mode                                                                                                    | Virgin Media SIP Profile                                                                                                    | Supported Video/Application<br>Modes Proxy Add/Edit<br>Direct Remove Remove                                                                                                    |
| Interop Mode                                                                                                    | Standard V                                                                                                    | Media List ID Virgin Media List                                                                                                    |
|                                                                                                    |                                                                                                    |                                                                                                    |
| SIP Server Table<br>Load Balancing<br>Channel Hunting<br>Notify Lync CAC Profile<br>Challenge Request<br>Outbound Proxy IP/FQDN<br>Outbound Proxy Port<br>No Channel Available Override<br>Call Setup Response Timer<br>Call Proceeding Timer<br>QoE Reporting<br>Use Register as Keep Alive<br>Forked Call Answered Too Soon | Virgin Media Servers         First         Most Idle         Disable         Disable         S060         f1655357         34: No Circuit/Channel Available         255         f180         f24.750/ secs         Disabled         V         Disabled         V         Joint Control (24.750) secs         Disabled         V         Disabled         V         Disable | Play Ringback       Auto on 180       ✓         Tone Table       Default Tone Table       ✓         Play Congestion       Disable       ✓         Play Congestion       Disable       ✓         Early 183       Disable       ✓         Allow Refresh       Enable       ✓         Mulsic on Hold       Disabled       ✓         Multiplexing       Disable       ✓         Multiplexing       Disable       ✓         SIP To Q.850 Override Table       Default (RFC4497)       ✓         Q.850 To SIP Override Table       Default (RFC4497)       ✓ |
|                                                                                                    |                                                                                                    | Pass-thru Peer SIP Response<br>Code Enable                                                                                                    |
|                                                                                                    |                                                                                                    | SIP IP Details Teams Local Media Optimization Disable  Signaling/Media Source IP Ethernet 3 IP (216.110.2.220)  Signaling DSCP 40 * (0.63) NAT Traversal ICE Support Disabled  Static NAT - Outbound Outbound NAT Traversal None                                                                                                    |

|                                    |                     | - Static NAT - Inbound<br>Detection Disabled |
|------------------------------------|---------------------|----------------------------------------------|
| Listen Ports                       |                     | Federated IP/FQDN                            |
| +   X Total 2.SIP Listen Port Rows | 🕂 l 🗙 Total         | 2 SIP Federated IP Rows                      |
| Port Protocol TLS Profile ID       | IP/FQDN             | Netmask/Prefix                               |
| / 🗍 5060 UDP N/A                   | / 🗌 213.106.222.178 | 255.255.255                                  |
| 🤌 🗆 5060 ТСР N/А                   | / 🗌 82.14.171.226   | 255.255.255                                  |

| Message Manipulation |                                  |                    |                                                                                    |
|----------------------|----------------------------------|--------------------|------------------------------------------------------------------------------------|
|                      | Inbound Message Manipulation     |                    | Outbound Message Manipulation                                                      |
| Message Table List   | Up<br>Down<br>Add/Edit<br>Remove | Message Table List | Virgin Privacy:id<br>BYE - Proxy Authorization - Remove<br>PAI modify Virgin Media |

#### Figure 17: MS Teams Signaling Group

| Description (SIP) From/To N<br>Admin State Enabled<br>Service Status Up | AS Teams<br>✔                      |   |                                |                            |             |
|-------------------------------------------------------------------------|------------------------------------|---|--------------------------------|----------------------------|-------------|
|                                                                         | SIP Channels and Routing           |   |                                |                            |             |
| Action Set Table                                                        | None 🗸                             | + |                                | Media Information          |             |
| Call Routing Table<br>No. of Channels                                   | From MS Teams                      | • | Supported<br>Audio/Fax Modes   | DSP<br>Proxy<br>Direct     | Add/Edit ** |
| SIP Profile<br>SIP Mode                                                 | MS Teams SIP Profile   Basic Call  | • | Supported<br>Video/Application | Proxy<br>Direct            | Add/Edit *  |
| Agent Type<br>Interop Mode                                              | Back-to-Back User Agent   Standard | ] | Modes<br>Media List ID         | MS Teams Media List        | <pre></pre> |
|                                                                         |                                    |   |                                |                            |             |
| SIP Server Table                                                        | MS Teams 🗸                         | • | Play Ringback                  | Auto on 180                | -           |
| Load Balancing                                                          | First 🗸                            |   | Tone Table                     | Default Tone Table         | <u>+</u>    |
| Channel Hunting                                                         | Most Idle 🗸                        |   | Tone                           | Disable                    |             |
| Notify Lync CAC Profile                                                 | Disable 🗸                          |   | Early 183                      | Enable                     | ·           |
| Challenge Request                                                       | Disable 🗸                          |   | Allow Refresh<br>SDP           | Enable                     | -           |
| Outbound Proxy IP/FQDN                                                  |                                    |   | Music on Hold                  | Disabled                   | •           |
| Outbound Proxy Port                                                     | 5061 [165535]                      |   | RTCP<br>Multiplexing           | Enable                     | -           |
| No Channel Available Override                                           | 34: No Circuit/Channel Available 🗸 |   |                                |                            |             |
| Call Setup Response Timer                                               | 255 [180750] secs                  |   |                                | Mapping Tables             |             |
| Call Proceeding Timer                                                   | 180 [24750] secs                   |   |                                |                            |             |
| QoE Reporting                                                           | Disabled 🗸                         |   | SIP To Q.850 Ov                | erride Table               | ~           |
| Use Register as Keep Alive                                              | Disable 🗸                          |   |                                | Dofault (REC4497)          | ~           |
| Use Register as Keep Alive                                              | Disable 🗸                          |   |                                |                            |             |
| Forked Call Answered Too Soon                                           | Disable 🗸                          |   | Q.850 To SIP Ov                | verride Table              | ~           |
|                                                                         |                                    |   | Pass-thru Peer S               | IP Response<br>Code Enable | ~           |
|                                                                         |                                    |   |                                | SIP IP Details             |             |
|                                                                         |                                    |   |                                |                            |             |
|                                                                         |                                    |   | Teams Local Medi               | a Optimization Disable     |             |
|                                                                         |                                    |   | Signaling/M                    | ignaling DSCP 40           | * [063]     |
|                                                                         |                                    |   |                                | NAT Traversal              |             |
|                                                                         |                                    |   |                                | ICE Support Enabled        | ~           |
|                                                                         |                                    |   |                                | ICE Mode Lite              | ~           |

|                                   | Static NAT - Outbound       Outbound NAT Traversal       None       Static NAT - Inbound       Detection   Disabled |
|-----------------------------------|----------------------------------------------------------------------------------------------------|
| Listen Ports                      | Federated IP/FQDN                                                                                                   |
| 🔶   🗙 Total 1 SIP Listen Port Row | 🛶   🗙 Total 1 SIP Federated IP Row                                                                                  |
| Port Protocol TLS Profile ID      | IP/FQDN Netmask/Prefix                                                                                              |
| 🖉 🗆 5061 TLS MS Teams             | isip-all.pstnhub.microsoft.com                                                                                      |
| L                                 |                                                                                                    |
|                                   |                                                                                                    |
| Message Manipulation Disabled 🗸   |                                                                                                    |

#### Figure 18: Fax Signaling Group

| Description From/To Tenor<br>Admin State Enabled<br>Service Status Up | FAX                                |     |                   |                          |            |
|-----------------------------------------------------------------------|------------------------------------|-----|-------------------|--------------------------|------------|
|                                                                       | SIP Channels and Routing           |     |                   |                          |            |
|                                                                       |                                    |     |                   | Media Information        |            |
| Action Set Table                                                      | None 🗸                             | •   |                   |                          |            |
| Call Routing Table                                                    | From Tenor FAX 🗸                   | •   | Supported         | DSP 🔺                    | Add/Edit   |
| No. of Channels                                                       | 60 * [1960]                        | AL  | udio/Fax Modes    | Direct                   | Remove     |
| SIP Profile                                                           | Tenor FAX Profile 🗸 🗸              | •   | Currented         | Provy                    |            |
| SIP Mode                                                              | Basic Call 🗸 🗸                     | Vic | deo/Application   | Direct                   | Add/Edit * |
| Agent Type                                                            | Back-to-Back User Agent 🗸 🗸        |     | Houes             |                          |            |
| Interop Mode                                                          | Standard 🗸                         |     | Media List ID     | Tenor FAX Media List 🗸 🗸 | •          |
| SIP Server Table                                                      | Tenor Fax Server 🗸 🗸               | •   | Play Ringback     | Auto on 180 🗸 🗸          |            |
| -                                                                     |                                    |     |                   |                          |            |
| Load Balancing                                                        | Round Robin                        |     | Tone Table        | Default Tone Table       | +          |
| Channel Hunting                                                       | Mort Idla                          | Р   | lay Congestion    | Disable 🗸                |            |
| Notify Lync CAC Profile                                               | Disable                            |     | Farly 183         | Disable                  |            |
| Challenge Request                                                     | Disable                            |     | Allow Refresh     |                          |            |
| Outbound Draw ID/CODN                                                 |                                    |     | SDP               | Enable V                 |            |
|                                                                       |                                    |     | Music on Hold     | Disabled 🗸               |            |
| Outbound Proxy Port                                                   | 5060 [165535]                      |     | Multiplexing      | Disable 🗸                |            |
| No Channel Available Override                                         | 34: No Circuit/Channel Available 🗸 |     |                   |                          |            |
| Call Setup Response Timer                                             | 255 [180750] secs                  |     |                   | Mapping Tables           |            |
| Call Proceeding Timer                                                 | 180 [24750] secs                   |     |                   |                          |            |
| QoE Reporting                                                         | Disabled 🗸                         | s   | SIP To Q.850 Ove  | rride Table              | ~          |
| Use Register as Keep Alive                                            | Enable 🗸                           |     |                   | Default (REC4497)        | ~          |
| Forked Call Answered Too Soon                                         | Disable 🗸                          | , c | 2.850 To SIP Ove  | tride lable              |            |
|                                                                       |                                    |     |                   |                          |            |
|                                                                       | Longone .                          | Pa  | ass-thru Peer SIP | Response<br>Code Enable  | ~          |
|                                                                       |                                    |     |                   | SIP IP Details           |            |
|                                                                       |                                    | Tea | ams Local Media   | Ontimization Disable     | ~          |

Signaling/Media Source IP Ethernet 2 IP (10.35.177.244) Signaling DSCP 40 \* [0..63] — NAT Traversal — ICE Support Disabled

— Static NAT - Outbound — Outbound NAT Traversal None 🗸

~

|                                    | Detection Disabled                 |
|------------------------------------|------------------------------------|
| Listen Ports                       | Federated IP/FQDN                  |
| 🕂   🗙 Total 2 SIP Listen Port Rows | - I X Total 1 SIP Federated IP Row |
| Port Protocol TLS Profile ID       | IP/FQDN Netmask/Prefix             |
| / 5060 UDP N/A                     | / 10.35.137.105 255.255.255        |
| 🥖 🗖 5060 TCP N/A                   |                                    |
| Message Manipulation Disabled 💌    |                                    |

## 9. Transformation

Transformation Tables facilitate the conversion of names, numbers, and other fields when routing a call. For example, transformations can convert a public PSTN number into a private extension number, or a SIP address (URI). Every entry in a Call Routing Table requires a Transformation Table. In addition, the Action Set Table can configure Transformation tables as a reusable pool.

Select **Settings > Transformation** to access the Transformation configuration screen.

#### Figure 19: Virgin Media Transformation

| Description                                                                                                    |                                          |
|----------------------------------------------------------------------------------------------------|------------------------------------------|
| Admin State Enclosed                                                                                                    |                                          |
| Admin State Enabled                                                                                                    |                                          |
| Match Type Optional (Match One) V                                                                                                 |                                          |
|                                                                                                    |                                          |
| Input Field                                                                                                    | Output Field                             |
| Type Called Address/Number                                                                                                    | ✓ Type Called Address/Number ✓           |
| Value (*)                                                                                                    | Value V1                                 |
|                                                                                                    |                                          |
|                                                                                                    |                                          |
|                                                                                                    |                                          |
|                                                                                                    |                                          |
| Description                                                                                                    |                                          |
| Description Admin State Enabled                                                                                                   |                                          |
| Description<br>Admin State Enabled<br>Match Type Optional (Match One)                                                             |                                          |
| Description Admin State Enabled Match Type Optional (Match One)                                                                   |                                          |
| Description<br>Admin State Enabled<br>Match Type Optional (Match One)<br>Input Field                                              | Output Field                             |
| Description<br>Admin State Enabled<br>Match Type Optional (Match One)<br>Input Field<br>Type Calling Address/Number               | Output Field                             |
| Description<br>Admin State Enabled<br>Match Type Optional (Match One)<br>Input Field<br>Type Calling Address/Number<br>Value (1)  | Output Field       Yalue                 |
| Description<br>Admin State Enabled<br>Match Type Optional (Match One)<br>Input Field<br>Type Calling Address/Number<br>Value (.*) | ✓ Type Calling Address/Number ✓ Value \1 |

| Description              |                                 |             |  |              |  |
|--------------------------|---------------------------------|-------------|--|--------------|--|
| dmin State<br>Match Type | Enabled<br>Optional (Match One) | <b>&gt;</b> |  |              |  |
|                          |                                 |             |  |              |  |
|                          | Input Field                     |             |  | Output Field |  |

#### Figure 20: MS Teams Transformation

| Description Admin State Enabled  Match Type Optional (Match One)                    |                                          |
|-------------------------------------------------------------------------------------|------------------------------------------|
| Input Field                                                                         | Output Field                             |
| Type Called Address/Number  Value (.*)                                              | Type Called Address/Number ✓<br>Value \1 |
| Description Remove +1<br>Admin State Enabled ✓<br>Match Type Optional (Match One) ✓ |                                          |
| Input Field                                                                         | Output Field                             |
| Type Called Address/Number ✓<br>Value \+1(.*)                                       | Type Called Address/Number ✓<br>Value \1 |

| Description Admin State Enabled Match Type Optional (Match One) Input Field                                        | Output Field                                                                  |
|----------------------------------------------------------------------------------------------------|-------------------------------------------------------------------------------|
| Type Called Address/Number ✓<br>Value \+999                                                                        | Type Called Address/Number ✓<br>Value 999\1                                   |
| Description Admin State Enabled  Match Type Optional (Match One)                                                   |                                                                               |
|                                                                                                    |                                                                               |
| Input Field Type Called Address/Number  Value \+112                                                                | Output Field       Type     Called Address/Number     ✓       Value     112\1 |
| Input Field Type Called Address/Number Value \+112 Description Admin State Enabled Match Type Optional (Match One) | Output Field Type Called Address/Number  Value 112\1                          |

| Description               |                                 |             |               |                        |   |
|---------------------------|---------------------------------|-------------|---------------|------------------------|---|
| Admin State<br>Match Type | Enabled<br>Optional (Match One) | <b>&gt;</b> |               |                        |   |
|                           | Input Field                     |             |               | Output Field           |   |
| Type Value                | Calling Address/Number<br>(.*)  | ~           | Type<br>Value | Calling Address/Number | ~ |

#### Figure 21: Fax-Tenor Transformation

| Description                              | International fax                                                        |                                  |       |                       |         |
|------------------------------------------|--------------------------------------------------------------------------|----------------------------------|-------|-----------------------|---------|
| Admin State                              | Enabled                                                                  | ~                                |       |                       |         |
| Match Type                               | Optional (Match One)                                                     | ~                                |       |                       |         |
| _                                        |                                                                          |                                  |       |                       |         |
|                                          | Input Field                                                              |                                  |       | Output Field          |         |
| Type                                     | Called Address/Number                                                    | ~                                | Type  | Called Address/Number | ~       |
| value (                                  | .^)                                                                      |                                  | Value | +\1                   |         |
|                                          |                                                                          |                                  |       |                       |         |
| Description<br>Admin State<br>Match Type | Enabled<br>Optional (Match One)                                          | ×<br>×                           |       |                       |         |
| Description<br>Admin State<br>Match Type | Enabled<br>Optional (Match One)                                          | <ul> <li>✓</li> <li>✓</li> </ul> |       | Output Field          |         |
| Description<br>Admin State<br>Match Type | Enabled<br>Optional (Match One)<br>Input Field<br>Calling Address/Number | ×<br>×                           | Туре  | Output Field          | · · · · |

# 10. Call Routing Table

Call Routing tables allow you to configure flexible routes for transferring calls between Signaling Groups and for translating the calls. They allow call transfers between ports and protocols, such as ISDN to SIP. These tables serve as one of the central connection points of the system, linking Transformation Tables, Message Translations, Cause Code Reroute Tables, Media Lists, and the three types of Signaling Groups (ISDN, SIP, and CAS).

Select **Settings > Call Routing Table** to access the Call Routing Table configuration screen.

#### Figure 22: Virgin Media Call Routing

|                                                                      | Route Details                                     |
|----------------------------------------------------------------------|---------------------------------------------------|
| Descriptio                                                           | n To MS Teams                                     |
| Admin Star<br>Route Priori                                           | te Enabled V<br>ty 1 V                            |
| Call Priori<br>Number/Name Transformation Tab                        | ty Normal V<br>From Virgin Media V                |
| Time of Day Restrictio                                               | n None 🗸 +                                        |
|                                                                      | Destination Information                           |
| Destination Type<br>Message Translation Table<br>Cause Code Reroutes | Normal  None   None                               |
| Cancel Others upon Forwarding<br>Fork Call                           | No V                                              |
| Destination Signaling Groups                                         | (SIP) From/To MS Teams<br>(SIP) From/To Tenor FAX |
| Enable Maximum Call Duration                                         | Disabled                                          |
|                                                                      |                                                   |

|                                                                                           | Media                                      |   | Quality of S                                                                                                    | ervice                                                                                                    |
|-------------------------------------------------------------------------------------------|--------------------------------------------|---|----------------------------------------------------------------------------------------------------|----------------------------------------------------------------------------------------------------|
| Audio/Fax Stream Mode<br>Video/Application Stream Mode<br>Media Transcoding<br>Media List | DSP   Disabled  Enabled  Virgin Media List | • | Quality Metrics Number of Calls<br>Quality Metrics Time Before Retry<br>Min. ASR Threshold<br>Enable Min MOS Threshold<br>Enable Max. R/T Delay<br>Max. R/T Delay | 10       [1100]         10       [1-60] min.         0       % [0100]         Disabled          Enabled          65555       ms [165535] |
|                                                                                           |                                            |   | Enable Max. Jitter<br>Max. Jitter                                                                                                    | Enabled<br>3000 ms [13000]                                                                                                    |

Figure 23: MS Teams Routing

|                                                                                                    | Rou                                                                                                    | te Deta    | ils                                                                                                    |                                                                                                    |  |  |
|----------------------------------------------------------------------------------------------------|----------------------------------------------------------------------------------------------------|------------|----------------------------------------------------------------------------------------------------|----------------------------------------------------------------------------------------------------|--|--|
| Descrip<br>Admin Sl                                                                                                    | tion To Virgin Media                                                                                                    |            |                                                                                                    |                                                                                                    |  |  |
| Route Prio<br>Call Prio                                                                                                    | rity 1  Virtual  Normal  Virtual  Virtu | <b>v</b> • |                                                                                                    |                                                                                                    |  |  |
| Time of Day Restric                                                                                                    | tion None                                                                                                    | • •<br>• • |                                                                                                    |                                                                                                    |  |  |
|                                                                                                    | Destination                                                                                                    | on Info    | rmation                                                                                                    |                                                                                                    |  |  |
| Destination Type<br>Message Translation Table<br>Cause Code Reroutes<br>Cancel Others upon Forwarding<br>Fork Call<br>Destination Signaling Groups<br>Enable Maximum Call Duration | Destination Information         Destination Type       Normal         Message Translation Table       None         Cause Code Reroutes       None         Cause Code Reroutes       None         Cancel Others upon Forwarding       Disabled         Fork Call       No         Destination Signaling Groups       (SIP) From/To Virgin Media       Up         Destination Signaling Groups       (SIP) From/To Virgin Media       Up         Enable Maximum Call Duration       Disabled                                                                                                    |            |                                                                                                    |                                                                                                    |  |  |
|                                                                                                    | Media                                                                                                    |            | Quality of S                                                                                                    | ervice                                                                                                    |  |  |
| Audio/Fax Stream Mode<br>Video/Application Stream Mode<br>Media Transcoding<br>Media List                                                                                          | DSP        Disabled        Enabled        MS Teams Media List                                                                                                    | •          | Quality Metrics Number of Calls<br>Quality Metrics Time Before Retry<br>Min. ASR Threshold<br>Enable Min MOS Threshold<br>Enable Max. R/T Delay<br>Max. R/T Delay | 10       [1100]         10       [1-60] min.         0       % [0100]         Disabled ✓         Enabled ✓         65535       ms [165535] |  |  |

Figure 24: Fax Call Routing

Max. Jitter 3000

ms [1..3000]

| Route Details                 |                          |                  |                                   |                   |  |  |  |  |
|-------------------------------|--------------------------|------------------|-----------------------------------|-------------------|--|--|--|--|
|                               |                          |                  |                                   |                   |  |  |  |  |
| Descript                      | ion From Tenor FAX       |                  |                                   |                   |  |  |  |  |
| Admin St                      | Admin State Enabled V    |                  |                                   |                   |  |  |  |  |
| Route Prior                   | Route Priority 1 V       |                  |                                   |                   |  |  |  |  |
| Call Prior                    | Call Priority Normal V   |                  |                                   |                   |  |  |  |  |
| Number/Name Transformation Ta | ble From Tenor FAX 🗸     | +                |                                   |                   |  |  |  |  |
| Time of Day Restrict          | ion None 🗸               | •                |                                   |                   |  |  |  |  |
|                               |                          |                  |                                   |                   |  |  |  |  |
|                               | Destination              | Infor            | nation                            |                   |  |  |  |  |
| Destination Type              | Normal                   |                  |                                   |                   |  |  |  |  |
| Message Translation Table     | Normal V                 |                  |                                   |                   |  |  |  |  |
| Causa Cada Parautas           | None 🗸                   |                  |                                   |                   |  |  |  |  |
| Cancel Others upon Ferwarding | None V                   | •                |                                   |                   |  |  |  |  |
| Cancel Others upon Forwarding |                          |                  |                                   |                   |  |  |  |  |
| FORK Call                     | No V                     |                  |                                   |                   |  |  |  |  |
| Destination Signaling Groups  |                          | Di<br>Ado<br>Rer | Jp<br>own<br>J/Edit<br>move       |                   |  |  |  |  |
| Enable Maximum Call Duration  | Disabled 🗸               |                  |                                   |                   |  |  |  |  |
|                               |                          |                  |                                   |                   |  |  |  |  |
|                               | Media                    |                  | Quality of S                      | ervice            |  |  |  |  |
| Audio/Fax Stream Mode         | DSP 🗸                    |                  | Ouality Metrics Number of Calls   | 10 [1., 100]      |  |  |  |  |
| Video/Application Stream Mode | Disabled 🗸               |                  | Quality Metrics Time Refore Retry | 10 [1.60] min     |  |  |  |  |
| Media Transcoding             | Enabled 🗸                |                  | Min ACD Threshold                 |                   |  |  |  |  |
| Media List                    | Tenor FAX Media List 🗸 🔸 |                  | Frankla Min MOC Threshold         | 0 % [0100]        |  |  |  |  |
|                               |                          |                  | Enable Min MOS Inreshold          | Uisabled V        |  |  |  |  |
|                               |                          |                  | Enable Max. R/T Delay             |                   |  |  |  |  |
|                               |                          |                  | Max. R/T Delay                    | 65535 ms [165535] |  |  |  |  |
|                               |                          |                  | Enable Max. Jitter                | Enabled V         |  |  |  |  |
|                               |                          |                  | Max. Jitter                       | 3000 ms [13000]   |  |  |  |  |

# **11. SBC Primary Certificate**

You can change the certificate installed on the SBC Edge system by obtaining the signed certificate from a Trusted CA or from a local Stand-Alone Windows Certificate Authority.

Select Settings > Security > SBC Certificates > SBC Primary Certificate.

Figure 25: SBC Primary Certificate

| SBC Primary Certificate                                                                                                    |                                                                                                    |                                                                                                    |                                                                                                    |  |  |
|----------------------------------------------------------------------------------------------------|----------------------------------------------------------------------------------------------------|----------------------------------------------------------------------------------------------------|----------------------------------------------------------------------------------------------------|--|--|
| Import 🐳   Export                                                                                                    | •                                                                                                    | _                                                                                                    |                                                                                                    |  |  |
|                                                                                                    | Subject                                                                                                    |                                                                                                    | Issuer                                                                                                    |  |  |
| Common Name<br>ISO Country Code<br>State or Province<br>Locality<br>Organization<br>Organizational Unit<br>Email Address     | *.customers.interopdomain.com<br>Domain Control Validated                                                                                                    | Common Name<br>ISO Country Code<br>State or Province<br>Locality<br>Organization<br>Organizational Unit<br>Email Address | Go Daddy Secure Certificate Authority - G2<br>US<br>Arizona<br>Scottsdale<br>GoDaddy.com, Inc.<br>http:/certs.godaddy.com/repository |  |  |
|                                                                                                    | Certificate                                                                                                    |                                                                                                    |                                                                                                    |  |  |
| Not Valid E<br>Not Valid<br>Serial Nu<br>Signature Algo<br>Key L<br>Enhanced Key<br>Key i<br>Subject Alternative<br>Verify S | lefore       Jan 21, 2021 14:08:32         After       Feb 7, 2022 06:19:01         mber       7FD42480843ADC4F         rithm       sha256WithRSAEncryption         ength       2048         Jsage       TLS Web Server Authentication, TLS Web Client Authentication         Jsage       Digital Signature, Key Encipherment         Name       DNS: *.customers.interopdomain.com, DNS: customers.interopdomain.com         itatus       OK |                                                                                                    |                                                                                                    |  |  |

## 12. Trusted CA Certificates

A trusted certificate authority issues a Trusted CA Certificate. These certificates are imported to the SBC Edge to establish its authenticity on the network.

Select Settings > Security > SBC Certificates > Trusted CA Certificates.

Figure 26: Trusted CA Certificates

# Section-B: MS Teams Configuration

## **Configuring MS Teams**

The following Microsoft Teams configurations are included in this section:

- 1. Configuring Microsoft Teams
- 2. Obtain IP address and FQDN
- 3. Domain Name
- 4. Obtain a Certificate
- 5. Public Certificate
- 6. Configure and Generate Certificates on the SBC
- 7. Configure Office 365 Tenant Voice Routing

## **Configuring Microsoft Teams**

#### **Microsoft Teams Direct Routing Configuration**

Consult the Microsoft documentation for detailed information on Direct Routing interface configuration guidelines, including the RFC standards and the syntax of SIP messages.

## **Obtain IP Address and FQDN**

The following table provides the requirements for configuring the SBC to support Teams Direct Routing.

| Requirement                                       | How it is used                              |
|---------------------------------------------------|---------------------------------------------|
| Public IP address of NAT device (must be Static)* | Required for SBC Behind the NAT deployment. |
| Private IP address of the SBC                     |                                             |

| Public IP address of SBC | Required for SBC with Public IP deployment.          |
|--------------------------|------------------------------------------------------|
| Public FQDN              | The Public FQDN must point to the Public IP Address. |

(i) \*NAT translates a public IP address to a Private IP address.

## **Domain Name**

For the SBC to pair with Microsoft Teams, the SBC FQDN domain name must match a name registered in both the **Domains** and **DomainUrlMap** fields of the Tenant. Follow the steps to verify that the correct domain name is configured for the Tenant:

- 1. On the Microsoft Teams Tenant side, execute Get-CsTenant.
- 2. Review the output.

3. Verify that the Domain Name configured is listed in the **Domains** and **DomainUrlMap** attributes for the Tenant. If the Domain Name is incorrect or missing, the SBC will not pair with Microsoft Teams.

You can configure users from any SIP domain registered for the tenant. For example, you can configure user **user@example.com** with the SBC FQDN name **sbc2.examplevoice.com**, as long as both names are registered for the tenant.

| Domain Name   | Use for SBC FQDN | FQDN names - Examples                                                          | IPv4 Address  |
|---------------|------------------|--------------------------------------------------------------------------------|---------------|
| rbbn.com      | 0                | Valid names:                                                                   | 203.0.113.100 |
|               |                  | sbc1.rbbn.com                                                                  |               |
|               | 0                | Valid names:                                                                   |               |
| rbbnvoice.com |                  | sbc2.rbbnvoice.com                                                             |               |
|               |                  | · emea.rbbnvoice.com                                                           |               |
|               |                  | apac.rbbnvoice.com                                                             |               |
|               |                  | Non-Valid name;                                                                |               |
|               |                  | sbc2.emea.rbbnvoice.com                                                        |               |
|               |                  | (This requires registering domain name emea.rbbnvoice.com in "Domains" first.) |               |

#### Figure 27: Configure Domain Names - Example

|    | Office 365     | Admin center |                                                             |
|----|----------------|--------------|-------------------------------------------------------------|
|    |                | <            | Home > Domains                                              |
| ଜ  | Home           |              | + Add domain + Buy domain View All domains > Search domains |
| R  | Users          | ~            | Domain name Status                                          |
| RR | Groups         | ~            | rbbn.com (deafult) Setup complete                           |
| 49 | Resources      | ~            | rbbnvoice.com Setup complete                                |
| 4  | Billing        | ~            |                                                             |
| e  | Support        | ~            |                                                             |
| ۲  | Settings       | ~            |                                                             |
| P  | Setup          | ^            |                                                             |
|    | Products       |              |                                                             |
|    | Domains        |              |                                                             |
|    | Data migration |              |                                                             |

## **Obtain a Certificate**

#### **Public Certificate**

Make sure the certificate is issued by one of the supported certification authorities (CAs). Note that wildcard certificates are supported.

- Refer to Microsoft documentation for the supported CAs.
- Refer to Domain Name for certificate Common name formats.

#### **Configure and Generate Certificates on the SBC**

Microsoft Teams Direct Routing allows only TLS connections from the SBC for SIP traffic with a certificate signed by one of the trusted certification authorities.

Follow the steps to request a certificate for the SBC External interface and configure it based on the example using the GlobalSign:

- · Generate a Certificate Signing Request (CSR) and obtain the certificate from a supported Certification Authority.
- Import the Public CA Root/Intermediate Certificate on the SBC.
- Import the Microsoft CA Certificate on the SBC.
- Import the SBC Certificate.

You can obtain the certificate through the Certificate Signing Request (see the following instructions). You can obtain the Trusted Root and Intermediary Signing Certificates from your certification authority.

## **Configure Office 365 Tenant Voice Routing**

A Tenant is used within the Microsoft environment as a single independent enterprise that has subscribed to Office 365 services. Through this tenant, administrators can manage projects, users, and roles. Perform the following steps to configure the Tenant. For details on accessing the Tenant, refer to Microsoft Teams Documentation.

- 1. Create Online PSTN Gateway that points to the SBC:
  - a. Enter the SBC FQDN (Example below: sbc1.rbbn.com). Be sure to configure the FQDN for the Tenant in both the Domains and the DomainUrlMap fields.
  - b. Enter the SBC SIP Port (Example below SipPort5061).

New-CsOnlinePSTNGateway -Fqdn sbc1.rbbn.com -SipSignallingPort SipPort5061 -MaxConcurrentSessions <Max Concurrent Session which SBC capable handling> -Enabled \$true

2. Configure Teams usage for the user:

a. Enter the User Identity (Example below: -user1@domain.com)

Get-CsOnlineUser -Identity userl@domain.com Set-CsUser -Identity userl@domain.com -EnterpriseVoiceEnabled \$true -HostedVoiceMail \$true -OnPremLineURI tel:+10001001008

Grant-CsOnlineVoiceRoutingPolicy -PolicyName "GeneralVRP" -Identity user1@domain.com

Grant-CsTeamsCallingPolicy -PolicyName AllowCalling -Identity userl@domain.com

Grant-CsTeamsUpgradePolicy -PolicyName UpgradeToTeams -Identity userl@domain.com

# Supplementary Services and Features Coverage

The following checklist identifies the set of supplementary services/features covered through the configuration defined in this Interop document.

#### Table 1: Interoperability Compliance Test Results

| Test   | Test Scenario | Setup / Test Results | Coverage |
|--------|---------------|----------------------|----------|
| Number |               |                      |          |

| IOP1  | Vendor's eSBC response to SIP<br>OPTIONS messages from SBCthe                                                                                                    | No calls are required for this test. SIP trace to be captured for approx 60 seconds and checked for correct signaling.                                                                                                    | ✓ |
|-------|----------------------------------------------------------------------------------------------------|----------------------------------------------------------------------------------------------------|---|
|       |                                                                                                    | request to the vendor's eSBC, the vendor's SBC periodically sends an OF HONS<br>request to the vendor's eSBC to check if its SIP stack is reachable. If a SIP<br>response 200 OK is received from the IP-PBX, the SIP trunk is placed (or<br>remains) in an In-Service state.                                                                                                    |   |
|       |                                                                                                    | Example: OPTIONS sip:ping@ <ip-pbx_ip_addr>:5060 SIP/2.0</ip-pbx_ip_addr>                                                                                                    |   |
| IOP2  | SBC response to SIP OPTIONS messages from Vendors eSBC                                                                                                    | No calls are required for this test. SIP trace to be captured for approx 60 seconds (depending on the agreement) and checked for correct signaling.                                                                                                    | ✓ |
|       |                                                                                                    | Vendor's eSBC setup for Solution IP.Addr Mode<br>eSBC is configured to send the OPTIONS messages to the SBC periodically.<br>The SBC responds with SIP response 2000K -<br>Example: "OPTIONS sip:ping@192.168.1.10:5060 SIP/2.0"                                                                                                    |   |
|       |                                                                                                    | Check that the eSBC can simultaneously send SIP OPTIONS messages to both the solution SBC addresses.                                                                                                    |   |
| IOP4  | Basic test call from IP-PBX to PSTN<br>line through SBC-A (using SBC-A<br>IPV4 in address)                                                                                                    | The IP-PBX line initiates a call. The call is answered. The IP-PBX line terminates the call.                                                                                                    | ✓ |
|       |                                                                                                    | Vendor's eSBC setup for Solution IP.Addr Mode<br>The IP-PBX initiates a call; an Invite is seen from the eSBC to the SBC-A;<br>proxy authentication challenge is returned to the eSBC; a re-invite with correct<br>credentials is received from the eSBC; and the call progresses as expected.<br>Example:<br>Request-Line: INVITE sip: <b-party>@<sbc-a ip.addr="" tbd="">:5060 SIP/2.0<br/>To: sip:<b-party>@<sbc-a ip.addr="" tbd=""></sbc-a></b-party></sbc-a></b-party> |   |
|       |                                                                                                    | Check the Wireshark trace and confirm that G.711 A law codec with 10 or 20ms packetization is being used.<br>Verify that the INVITE contains the Session-Expires header, and its syntax is correct. Check that the Supported Header supports the 'timer'. Ensure the response in 200 OK is compatible with the INVITE. Verify that the Required Header contains the 'timer'. (See IOP9).                                                                                     |   |
| IOP5  | Basic test call from IP-PBX to PSTN<br>line through SBC-B (using SBC-B<br>IPV4 ip address)                                                                                                    | The IP-PBX line initiates call, Call is answered, the IP-PBX line terminates call.<br>Vendor's eSBC setup for Solution IP.Addr Mode<br>Call from the IP-PBX. Invite seen from eSBC to SBC-B, proxy authentication<br>challenge returned to eSBC, re-invite with correct credentials from eSBC and<br>call progresses as expected.                                                                                                    | ✓ |
|       |                                                                                                    | Example:<br>Request-Line: INVITE sip: <b-party>@<sbc-b ip.addr="" tbd="">:5060 SIP/2.0<br/>To: sip:<b-party>@<sbc-b ip.addr="" tbd=""></sbc-b></b-party></sbc-b></b-party>                                                                                                    |   |
|       |                                                                                                    | Check the Wireshark trace and confirm that G.711 A law codec with 10 or 20ms packetization is being used. Verify that the INVITE contains the Session-Expires header, and its syntax is correct. Check that the Supported Header supports the 'timer'. Ensure the response in 200 OK is compatible with the INVITE. Verify that the Required Header contains the 'timer'. (See IOP9).                                                                                        |   |
| IOP7b | Called Number format - Vendors<br>eSBC to soft switch number<br>normalisation - Global Dial Plan                                                                                                    | Configure the Vendor's SBC for Global calling plan.<br>The IP-PBX line initiates call to PSTN line, Call is answered.                                                                                                    | ✓ |
|       | Test eSBC capability to send the called number in one of the following Global number formats (user part of Request & To URIs).                                                                                                    | Configure the Vendor's eSBC to present the called number in the user part of the Request & To URIs and sent in one of the following formats:                                                                                                    |   |
|       | Oyyyyyyyyy (where y refers to any<br>number, calling party = national)<br>+44yyyyyyyyy (where y refers to<br>any number, calling party = national)<br>+yyyyyyyyy (where y refers to any<br>number, calling party = international)<br>yyyyyyyyy (where y refers to any<br>number, calling party = unknown) | Uyyyyyyyyy (where y refers to any number, calling party = national)<br>+44yyyyyyyyy (where y refers to any number, calling party = national)<br>+yyyyyyyyy (where y refers to any number, calling party = international)<br>yyyyyyyyy (where y refers to any number, calling party = unknown)                                                                                                    |   |

| IOP8b  | Calling Number format - Vendors<br>eSBC to soft switch number<br>normalisation - Global Dial Plan<br>Test eSBC capability to send calling<br>number in one of the following<br>Global number formats (user part of<br>FROM & PAI URIs).<br>0yyyyyyyyy (where y refers to any<br>number, calling party = national)<br>+44yyyyyyyyy (where y refers to<br>any number, calling party = national)<br>00yyyyyyyyy (where y refers to any<br>number, calling party = international)<br>yyyyyyyyy (where y refers to any<br>number, calling party = international)<br>yyyyyyyyy (where y refers to any<br>number, calling party = unknown) | Configure the Vendor's SBC for Global calling plan.<br>The IP-PBX line initiates call to PSTN line, Call is answered.<br>The IP-PBX terminates call.<br>Configure the Vendor's eSBC to present the calling number in the user part of<br>the From & PAI URIs to be sent in the one of the following formats:<br>Oyyyyyyyyy (where y refers to any number, calling party = national)<br>+44yyyyyyyyy (where y refers to any number, calling party = national)<br>00yyyyyyyyy (where y refers to any number, calling party = international)<br>00yyyyyyyyy (where y refers to any number, calling party = unknown)                                                                                                    |   |
|--------|----------------------------------------------------------------------------------------------------|----------------------------------------------------------------------------------------------------|---|
| IOP9b  | Called Number format - soft switch<br>to eSBC number normalisation -<br>Global Dial Plan<br>Test eSBC capability of accepting<br>the called number in one of the<br>following Global number formats<br>(user part of Request & To URIS).<br>+44yyyyyyyy (where y refers to any<br>number, calling party = national)<br>+yyyyyyyyy (where y refers to any<br>number, calling party = international)<br>yyyyyyyyy (where y refers to any<br>number, calling party = unknown)                                                                                                    | Configure the Vendor's SBC for Global calling plan.<br>The PSTN line initiates call to the IP-PBX line, Call is answered.<br>The PSTN line terminates call.<br>Configure the Vendor's eSBC to accept the called number in the user part of<br>the Request & To URIs in one of the following formats:<br>+44yyyyyyyy (where y refers to any number, calling party = national)<br>+yyyyyyyy (where y refers to any number, calling party = international)<br>yyyyyyyyy (where y refers to any number, calling party = unknown)<br>Also check to see that the INVITE contains Session-Expires header and that it<br>is syntactically correct. Check for Supported Header and ensure the 'timer' is<br>supported. Ensure the response in 200 OK is compatible with the INVITE and<br>check for Required Header and if it contains 'timer'. | ✓ |
| IOP10b | Calling Number format - soft switch<br>to eSBC number normalisation -<br>Global Dial Plan<br>Test eSBC capability of accepting<br>the calling number in one of the<br>following Global number formats<br>(user part of FROM & PAI URIs).<br>+44yyyyyyyy (where y refers to any<br>number, calling party = national)<br>+yyyyyyyy (where y refers to any<br>number, calling party = international)<br>yyyyyyyyy (where y refers to any<br>number, calling party = unternational)                                                                                                    | Configure the Vendor's SBC for Global calling plan.<br>The PSTN line initiates call to the IP-PBX line, Call is answered.<br>The PSTN line terminates call.<br>Configure the Vendor's eSBC to accept the calling number in the user part of<br>the Request & To URIs in one of the following formats:<br>+44yyyyyyyy (where y refers to any number, calling party = national)<br>+yyyyyyyy (where y refers to any number, calling party = international)<br>yyyyyyyyy (where y refers to any number, calling party = unknown)                                                                                                    | ✓ |
| IOP11  | Emergency Call Handling -IP-PBX<br>Line to PSTN - UK Emergency call<br>999                                                                                                    | The IP-PBX initiates a call to the Emergency services using 999. The call is<br>answered.<br>Either party terminates the call.<br>Example:<br>Request-Line: INVITE sip:999@ <sbc-a ip.addr="" tbd="">:5060 SIP/2.0<br/>To: <sip:999@<sbc-a ip.addr="" tbd="">&gt;<br/>From: <sip:<a-party>@<ip-pbx ip.addr=""></ip-pbx></sip:<a-party></sip:999@<sbc-a></sbc-a>                                                                                                    | • |
| IOP12  | Emergency Call Handling -IP-PBX<br>Line to PSTN - UK Emergency call<br>112                                                                                                    | Call made from the IP-PBX line to the Emergency services using 112. Call<br>answered,<br>Either party terminates call.<br>Example:<br>Request-Line: INVITE sip:112@ <sbc-a ip.addr="" tbd="">:5060 SIP/2.0<br/>To: <sip:112@<sbc-a ip.addr="" tbd="">&gt;<br/>From: <sip:<a-party>@<ip-pbx ip.addr=""></ip-pbx></sip:<a-party></sip:112@<sbc-a></sbc-a>                                                                                                    | ✓ |
| IOP13  | Emergency Call Handling -IP-PBX<br>Line to PSTN - UK Emergency call<br>18000 - Text Direct                                                                                                    | Call made from the IP-PBX line using a text direct set to the Emergency<br>services using 18000. Call answered.<br>Either party terminates call.<br>Example:<br>Request-Line: INVITE sip:18000@ <sbc-a ip.addr="" tbd="">:5060 SIP/2.0<br/>To: <sip:18000@<sbc-a ip.addr="" tbd="">&gt;<br/>From: <sip:<a-party>@<ip-pbx ip.addr=""></ip-pbx></sip:<a-party></sip:18000@<sbc-a></sbc-a>                                                                                                    | ✓ |

| IOP14 | IP-PBX Line to PSTN - call answer -<br>Originator disconnect             | Call made from the IP-PBX line to PSTN line, Answer Call.<br>The IP-PBX line terminates call.                                                                                                    | ✓                     |
|-------|--------------------------------------------------------------------------|----------------------------------------------------------------------------------------------------|-----------------------|
| IOP15 | IP-PBX Line to PSTN - call answer -<br>Terminator disconnect             | Call made from the IP-PBX line to PSTN line, Answer Call.<br>The PSTN line terminates call                                                                                                    | ✓                     |
| IOP16 | IP-PBX Line to PSTN - Busy subscriber                                    | Call made from the IP-PBX line to a busy PSTN line (without divert on busy)<br>Wait for the soft switch to return the busy response. Ensure that the Vendor's<br>eSBC does not recurse. Set up the call via secondary SIP trunk.                                                                                                    | ✓                     |
| IOP17 | IP-PBX Line to PSTN - No answer timeout test                             | Call made from the IP-PBX line to a PSTN line (without divert on no answer)<br>Do not answer call.<br>Wait for soft switch to return no answer timeout response. Ensure that<br>Vendor's eSBC does not recurse and setup call via secondary SIP trunk.                                                                                                    | with Caveat           |
| IOP18 | IP-PBX Line to PSTN - Subscriber<br>not reachable                        | Call made from the IP-PBX line to an invalid number.<br>Wait for soft switch to return response. Ensure that Vendor's eSBC does not<br>recurse and setup call via secondary SIP trunk.                                                                                                    | ✓                     |
| IOP19 | PSTN Line to IP-PBX - call answer -<br>Originator disconnect.            | Call made from a PSTN line to an IP-PBX line, Answer Call.<br>The Originator disconnects the call.                                                                                                    | ✓                     |
| IOP20 | PSTN Line to IP-PBX - call answer -<br>Terminator disconnect             | Call made from a PSTN line to an IP-PBX line, Answer Call.<br>The IP-PBX line terminates call.                                                                                                    | ✓                     |
| IOP23 | PSTN Line to IP-PBX - subscriber<br>not reachable                        | Call made from a PSTN line to an invalid number/unprogrammed DDI on the IP-PBX.<br>Wait for the IP-PBX to return response.                                                                                                    | ✓                     |
| IOP24 | Verify CLIP service on IP-PBX line<br>(incoming call from PSTN)          | Call made from a PSTN line to IP-PBX line. The PSTN line is set to allow the CLI presentation.<br>Check that the CLI is delivered as expected.<br>Either party terminates call.                                                                                                    | ✓                     |
| IOP25 | Verify CLIR service on IP-PBX line<br>(incoming call from PSTN)          | Call made from a PSTN line to IP-PBX line. The PSTN line is set to restrict the CLI presentation.<br>Check that the CLI is not delivered as expected.<br>Either party terminates call.                                                                                                    | ✓                     |
| IOP26 | Verify CLIP service on PSTN line<br>(outgoing call from IP-PBX, From)    | Ensure the number used in the From header is agreed with the Virgin Media<br>and entered into the soft switch database for screening.<br>Call made from an IP-PBX line to a PSTN line.<br>Ensure that the Vendor's eSBC is configured such that the IP-PBX line sends<br>the From header containing the Calling Line ID (CLI) in the INVITE.<br>Ensure that the Vendor's eSBC allows presentation of its the CLI using the<br>privacy-header (Privacy: none or privacy-header not present).<br>Ensure that the expected CLI is presented to the PSTN line.<br>Either party terminates call.                                                                                                    | <ul> <li>✓</li> </ul> |
| IOP27 | Verify CLIP service on PSTN line<br>(outgoing call from IP-PBX, PAI/PPI) | <ul> <li>Ensure the number used in PAI/PPI header is agreed with the Virgin Media and entered into the soft switch database for screening.</li> <li>Call made from an IP-PBX line to a PSTN line.</li> <li>Ensure that the Vendor's eSBC is configured such that the IP-PBX line sends PAI/PPI header containing Calling Line ID (CLI) in the INVITE.</li> <li>If the PAI header is populated, use it in preference to the From header.</li> <li>Ensure that the Vendor's eSBC allows the presentation of its the CLI using the privacy-header (Privacy: none or privacy-header not present).</li> <li>Ensure that the expected CLI is presented to the PSTN line.</li> <li>Either party terminates call.</li> </ul> | •                     |

| IOP28 | Verify CLIR service on PSTN line<br>(outgoing call from IP-PBX)                                                                          | Ensure the number used in From/PAI header is agreed with the Virgin Media and entered into the soft switch database for screening.                                                                                                    | ✓ |
|-------|----------------------------------------------------------------------------------------------------|----------------------------------------------------------------------------------------------------|---|
|       |                                                                                                    | Call made from an IP-PBX line to a PSTN line.<br>Ensure that the Vendor's eSBC is configured such that the IP-PBX line sends<br>the From and/or PAI header, containing either the Calling Line ID or obscured<br>information in the INVITE.                                                                                                    |   |
|       |                                                                                                    | Example:<br>From: "user751000" <sip:+441256751000@192.168.1.10>;tag=12345<br/>From: "Anonymous" <sip:anonymous@anonymous.invalid>;tag=12345</sip:anonymous@anonymous.invalid></sip:+441256751000@192.168.1.10>                                                                                                    |   |
|       |                                                                                                    | Ensure that the Vendor's eSBC restricts the presentation of its the CLI using the privacy-header (Privacy: id or Privacy: user or Privacy: user;id).                                                                                                    |   |
|       |                                                                                                    | Ensure that the CLI is NOT presented to the PSTN line.<br>Either party terminates call.                                                                                                    |   |
| IOP29 | Verify Call Forward Immediate<br>(unconditional) on a IP-PBX line<br>(Incoming call from PSTN, call<br>forward terminates within IP-PBX) | Initiate a call from a PSTN line to an IP-PBX line, forwarding the call to a line within the same IP-PBX, Answer Call.<br>Either party terminates call.                                                                                                    | ✓ |
|       |                                                                                                    | Does the IP-PBX has configuration settings to send the SIP status 181 messages to the soft switch?                                                                                                    |   |
| IOP30 | Verify Call Forward Immediate<br>(unconditional) on a IP-PBX line<br>(Incoming call from PSTN, call<br>forward terminates PSTN)          | Initiate a call from a PSTN line to an IP-PBX line, forwarding the call to a line in the PSTN, Answer Call.<br>Either party terminates call.                                                                                                    | ✓ |
| IOP31 | Verify Call Forward Busy on IP-PBX<br>line (Incoming call from PSTN, call<br>forward terminates within IP-PBX)                           | Initiate a call from a PSTN line to an IP-PBX line, with Call Forward Busy (or equivalent) to a line within the IP-PBX, Answer Call. Either party terminates call.                                                                                                    | ✓ |
| IOP32 | Verify Call Forward No-answer on<br>IP-PBX line (Incoming call from<br>PSTN, call forward terminates within<br>IP-PBX)                   | Initiate a call from a PSTN line to an IP-PBX line with Call Forward No-answer<br>(or equivalent) to a line within the IP-PBX, Answer Call.<br>Either party terminates call.                                                                                                    | ✓ |
| IOP33 | Verify Call Hold Service on IP-PBX<br>(Incoming call from PSTN)                                                                          | Initiate a call from a PSTN line to an IP-PBX line with Call on Hold, Answer call.<br>The IP-PBX line puts the call on hold.<br>Leave the call on hold for 30 seconds and then retrieve the call. Ensure the<br>speech path is re-established in both directions.<br>Either party terminates call.                                                                                                    | ✓ |
| IOP34 | Verify 3-party conference service on<br>IP-PBX (Incoming call from PSTN,<br>3rd party within IP-PBX)                                     | Initiate a call from a PSTN line to an IP-PBX line with a 3-party conference,<br>Answer call.<br>The IP-PBX line uses the 3-party conference facility to put the PSTN line on<br>hold while dialing the 3rd party (another IP-PBX line).<br>Once the 3rd party has answered the call, place the 3 parties in a conference.<br>Ensure that all parties have a two-way speech path.<br>Keep the speech path open for at least 20 seconds.<br>Either party terminates call. | • |
| IOP35 | Verify 3-party conference service on<br>IP-PBX (Incoming call from PSTN,<br>3rd party PSTN)                                              | Initiate a call from a PSTN line to an IP-PBX line with a 3-party conference,<br>Answer call.<br>The IP-PBX line uses the 3-party conference facility to put the PSTN line on<br>hold whilst dialling 3rd party (another PSTN line).<br>Once the 3rd party has answered the call, place the 3 parties in a conference.<br>Ensure that all parties have a two-way speech path.<br>Keep the speech path open for at least 20 seconds.<br>Either party terminates call.     | ✓ |
| IOP36 | Verify do-not-disturb service on IP-<br>PBX line (Incoming call from PSTN)                                                               | Initiate a call from a PSTN line to an IP-PBX line with the do-not-disturb feature active. Ensure the IP-PBX line does not ring.<br>The PSTN line receives an appropriate announcement or tone.<br>Record the SIP status received from the IP-PBX.                                                                                                    | ✓ |
| IOP37 | Verify Call park service on IP-PBX<br>line (Incoming call from PSTN)                                                                     | Initiate a call from a PSTN line to IP-PBX line A with the Call Park (or<br>equivalent) feature active. Answer the call.<br>Place the call in the Park condition.<br>After 10 seconds, retrieve the call from the IP-PBX line B, using the Call Park<br>pick-up code.<br>Ensure the speech path is re-established in both directions.<br>Either party terminates the call.                                                                                               | ✓ |

| IOP38 | Verify Call Waiting on an IP-PBX<br>line, involving a PSTN line          | Initiate a call from a PSTN line A to an IP-PBX line with Call Waiting active,<br>Answer call.<br>Initiate a call from a PSTN line B to the same IP-PBX line, which receives an<br>indication that a second call is waiting.<br>The PSTN line B receives the ringback tone.<br>The IP-PBX line answers the call from PSTN line B.<br>The PSTN line A should receive an appropriate indication that they are now on<br>hold.<br>The IP-PBX line toggles the call back to the PSTN line A.<br>Ensure the speech path is re-established in both directions, and that PSTN<br>line B received an indication that they are now on hold.<br>Either party terminates call. | ✓ |
|-------|--------------------------------------------------------------------------|----------------------------------------------------------------------------------------------------|---|
| IOP39 | Verify DTMF transmission from/to IP-<br>PBX - Inband                     | Configure the IP-PBX/eSBC to send DTMF transmission in-band.<br>Call made from the IP-PBX line to a PSTN line, Answer call.<br>The PSTN line presses each of the keys on the number pad in turn. Note the<br>far-end experience.<br>The IP-PBX line presses each of the keys on the number pad in turn. Note the f<br>ar-end experience.<br>Did the received DTMF tone reflect the length of time the key was pressed?                                                                                                    | ✓ |
| IOP40 | Verify DTMF transmission from/to IP-<br>PBX - RFC 2833 - telephone-event | Configure the IP-PBX/eSBC to send DTMF transmission using RFC 2833 -<br>telephone-event.<br>Call made from IP-PBX line to a PSTN line, Answer call.<br>The PSTN line presses each of the keys on the number pad in turn. Note the<br>far-end experience.<br>The IP-PBX line presses each of the keys on the number pad in turn. Note the<br>far-end experience.<br>Did the received DTMF tone reflective the length of time the key was pressed?                                                                                                    | ✓ |
| IOP41 | T.38 Fax transmission mode - PSTN to IP-PBX origination                  | Configure the ATA/IP-PBX/eSBC such that the Fax transmission is sent using<br>the T.38 Version 0 Fax transmission mode.<br>Call made from PSTN line to an IP-PBX line, Answer call.<br>Fax transmission is completed, and the call is terminated by either of the end<br>terminal devices.<br>Ensure the Wireshark trace shows that the T.38 Fax Transmission is used.<br>Check that the fax is transmitted and received as expected.                                                                                                    | ✓ |
| IOP42 | T.38 Fax transmission mode - IP-<br>PBX to PSTN origination              | Configure the ATA/IP-PBX/eSBC such that the Fax transmission is sent using<br>the T.38 Version 0 Fax transmission mode.<br>Call made from the IP-PBX line to a PSTN line, Answer call.<br>Fax transmission is completed, and call is terminated by either of the end<br>terminal devices.<br>Ensure the Wireshark trace shows that the T.38 Fax Transmission is used.<br>Check that the fax is transmitted and received as expected.                                                                                                    | ✓ |
| IOP43 | In-band G.711 Fax transmission<br>mode - PSTN to IP-PBX origination      | Configure the ATA/IP-PBX/eSBC such that Fax transmission is sent using in-<br>band G.711 Fax transmission mode.<br>Call made from the PSTN line to an IP-PBX line, Answer call.<br>Fax transmission is completed and call is terminated by either of the end<br>terminal devices<br>Ensure Wireshark trace shows that in-band G.711 Fax Transmission is used.<br>Check that the fax is transmitted and received as expected.                                                                                                    | ✓ |
| IOP44 | In-band G.711 Fax transmission<br>mode - IP-PBX to PSTN origination      | Configure the ATA/IP-PBX/eSBC such that Fax transmission is sent using in-<br>band G.711 Fax transmission mode.<br>Call made from the IP-PBX line to a PSTN line, Answer call.<br>Fax transmission is completed and call is terminated by either of the end<br>terminal devices<br>Ensure Wireshark trace shows that in-band G.711 Fax Transmission is used.<br>Check that the fax is transmitted and received as expected.                                                                                                    | ✓ |

| IOP45 | Test of Call in progress audit<br>function - response to in-call<br>OPTIONS from soft switch to eSBC. | Initiate a call from an IP-PBX line to a PSTN line. Answer the call.<br>Leave the two parties in conversation for 10 minutes.<br>Ensure both parties have two-way speech.<br>Either party terminates the call.<br>Check wireshark trace to ensure that in-call OPTIONS are sent by the soft<br>switch and that the eSBC responds with status 2000K. Check to see if the<br>eSBC sends any in-call audit SIP messages. | ✓               |
|-------|----------------------------------------------------------------------------------------------------|----------------------------------------------------------------------------------------------------|-----------------|
| IOP46 | Test of 4 simultaneous calls, 2 inbound, 2 outbound calls                                             | Configure the Vendor's eSBC such that successive calls route to alternate<br>Vendor's SBCs (round robin, cyclic, and so on).<br>Make 4 simultaneous calls: 2 inbound and 2 outbound calls. Answer the calls<br>and ensure two-way speech path is established for each call.                                                                                                    | ✓               |
| IOP47 | Test of eSBC endpoint restart-<br>recovery                                                            | Restart the Vendor's eSBC and ensure that, after recovery, inbound and outbound calls are successful.                                                                                                    | ✓               |
| IOP48 | Test of eSBC loss of Ethernet link<br>and reconnection                                                | Remove the Ethernet link between the Vendor's eSBC and Vendor's CE router. Leave in this condition for at least 3 minutes. Reconnect the Ethernet link and ensure that after approximately 2 minutes inbound and outbound calls are successful.                                                                                                    | ✓               |
| IOP49 | Test of Primary SBC loss                                                                              | ** Contact MSL engineer to carry out the following **<br>On the Primary Vendors SBC, carry out the ALLSTOP command to disable the<br>Vendor's SBC.                                                                                                    | ✓               |
|       |                                                                                                    | Call made from theIP-PBX line to a PSTN Line.<br>Call should attempt to route to the Primary SBC. On a non-response to an<br>INVITE, the eSBC re-routes the call to the Secondary SBC.<br>Wait for call answer.<br>Either party terminates call.                                                                                                    |                 |
|       |                                                                                                    | ** Contact MSL engineer to carry out the following **<br>Restart the Primary SBC.                                                                                                    |                 |
| IOP51 | Test of verify call forward Internal Busy                                                             | Additional test to cover when vendors are using Microsoft Skype for Business 2015.                                                                                                    | ✓               |
|       |                                                                                                    | The PBX Subscriber 1 makes a call to another PBX Subscriber 2 so that PSTN to call PBX subscriber 1 is Busy.                                                                                                    |                 |
|       |                                                                                                    | The PSTN calls PBX user 1. The call should automatically go to voicemail after 10 seconds when forwarding is off.                                                                                                    |                 |
|       |                                                                                                    | VM is on another PBX Internal Line call should go to Voice Mail.                                                                                                    |                 |
|       |                                                                                                    | If voicemail PSTN to listen VM announcement if another PBX user check speech is clear in both directions.                                                                                                    |                 |
|       |                                                                                                    | If forwarded to voicemail PSTN terminated call after hearing VM announcement.                                                                                                    |                 |
|       |                                                                                                    | If forwarded to another user another either party terminate the call after checking speech is clear in both directions.                                                                                                    |                 |
| IOP52 | Test of Call forward internal on No<br>Answer                                                         | Additional test to cover when vendors is using Microsoft Skype for Business 2015                                                                                                    | Not<br>executed |
|       |                                                                                                    | PSTN call PBX user 1. PBX User 1 not to answer the call                                                                                                    |                 |
|       |                                                                                                    | The call should automatically go to voicemail (VM) which is in another internal PBX line if call forwarding is turned off.                                                                                                    |                 |
|       |                                                                                                    | Call automatically goes to voicemail after 10 seconds                                                                                                    |                 |
|       |                                                                                                    | PSTN terminated call after hearing VM announcement.                                                                                                    |                 |
|       |                                                                                                    | If forwarded is ON call is forwarded to another PBX user internal                                                                                                    |                 |
|       |                                                                                                    | Check speech quality, terminate the call after checking speech is clear in both directions                                                                                                    |                 |

| IOP53 | Test Call from PBX to PSTN | <ol> <li>Vendors eSBC to be configured to offer T.38 in addition to G711A-<br/>law and G711-U law</li> <li>Call made from the PBX to the PSTN</li> <li>Call to be established and two dialog for 10 minutes.</li> <li>Check Wireshark output. You should not see T.38 being reflected<br/>in the protocol column after call having been established for 7<br/>minutes.</li> </ol> | ✓ |
|-------|----------------------------|----------------------------------------------------------------------------------------------------|---|
|       |                            | 5. If T.38 is reflected in the protocol column make a note of this.                                                                                                    |   |

#### Legend

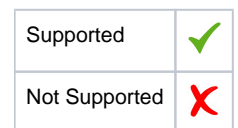

## Caveats

The following items should be noted in relation to this Interop document. These are either limitations, untested elements, or useful information pertaining to the Interoperability.

 IOP 17 - IP-PBX Line to PSTN - No answer timeout test. Ribbon SBC sent the call to second Virgin Media SBC, after the first Virgin Media SBC didn't answer, after that, the SBC sent "user not available" to MS Teams.

## Support

For any support related queries about this guide, please contact your local Ribbon representative, or use the details below:

- Sales and Support: 1-833-742-2661
- Other Queries: 1-877-412-8867
- Website: https://ribboncommunications.com/about-us

## References

For detailed information about Ribbon products & solutions, please visit:

https://ribboncommunications.com/products

# Conclusion

This Interoperability document describes a successful configuration and interop involving Ribbon SBC 2000 and MS Teams.

The SweLite platform is also supported using version 9.0.4 with MS teams.

All features and capabilities tested are detailed within this document. Any limitations, notes or observations are also recorded to provide the reader with an accurate understanding of what has been covered, and what has not.

Configuration guidance is provided to enable the reader to replicate the same base setup - there may be additional configuration changes required to suit the exact deployment environment.

© 2021 Ribbon Communications Operating Company, Inc. © 2021 ECI Telecom Ltd. All rights reserved.